# Microsoft MFA Aktivieren

So richtest du die Zwei-Faktor-Anmeldung (MFA) in Microsoft 365 ein

## Was ist das?

Die Zwei-Faktor-Anmeldung (MFA) schützt dein Konto zusätzlich. Du brauchst dafür **dein Passwort** und zum Beispiel **eine Bestätigung per App oder SMS**.

#### Schritt 1: Anmeldung vorbereiten

- 1. Öffne die Webseite: https://mysignins.microsoft.com/security-info
- 2. Melde dich mit deinem Microsoft-365-Konto an (z. B. max@musterfirma.de)

#### Schritt 2: Sicherheitsinfo hinzufügen

- 1. Klicke auf "+ Anmeldemethode hinzufügen"
- 2. Wähle z. B. "Microsoft Authenticator", Telefonnummer oder E-Mai

#### Welche Methoden gibt es - und was brauchst du dafür?

- Microsoft Authenticator App (auf dem privaten oder geschäftlichen Handy) Du bekommst eine Meldung aufs Handy, die du nur bestätigen musst.
   Vorteil: Sehr schnell, sicher, keine Eingabe nötig.
   Hinweis: Es wird keine private Information vom Handy an Microsoft oder eine andere Organisation gesendet – nur der Bestätigungscode.
   Alternativ kann man auch Google Authenticator oder FreeOTP nutzen. Auch hier werden keine Daten weitergegeben.
   SMS oder Telefonanruf (an dein privates oder geschäftliches Handy)
- SMS oder Telefonanruf (an dein privates oder geschäftliches Handy) Du bekommst eine SMS mit Zahlencode oder einen Anruf mit Bestätigung. Hinweis: Auch hier brauchst du ein privates Handy – es wird aber nichts installiert.
- Festnetznummer im Büro
   Nur für den Telefonanruf möglich.
   Vorteil: Kein privates Gerät nötig.
   Nachteil: Funktioniert nur, wenn du gerade im Büro bist.

Wichtig: Bei keiner der gewählten Optionen werden Daten zu Microsoft oder einer anderen Organisation übertragen.

#### Schritt 3: Einrichten und testen

1. Folge den Anweisungen, um deine Methode zu aktivieren

2. Am Ende wirst du einmal gefragt, ob es funktioniert - bestätige das

### Was passiert danach?

- Wenn du dich das nächste Mal bei Microsoft 365 anmeldest, **kann** eine Abfrage nach dem zweiten Faktor erscheinen z. B. bei neuer App, neuem Computer oder neuem Standort.
- Du kannst mehrere Methoden hinterlegen, z. B. Handy-App **und** SMS

Quelle: My IT-Brain - https://myitbrain.de/

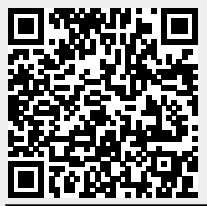

Adresse des Artikels: https://myitbrain.de/doku.php?id=public:m365:mfa\_aktivieren

Letzte Aktualisierung des Artikels: 2025/07/14 16:01 Druckdatum: 2025/07/22 14:41